## **Documenting Referrals in Crossroads**

Referrals are a required component of a WIC nutrition care plan. Based on the nutrition assessment, the CPA should refer each participant to appropriate health and social services. This referral should be documented in Crossroads, as well as later follow-up on the referral. Documenting referrals in Crossroads occurs on the **Referral Program** screen.

| Referral Search Container Default         | ▼Referral Search                                                                    | (?                                                                                                    |  |  |  |
|-------------------------------------------|-------------------------------------------------------------------------------------|----------------------------------------------------------------------------------------------------|--|--|--|
| Settings:                                 | Program Name Refer Close To Search Type Miles                                       |                                                                                                    |  |  |  |
|                                           | Al Home Proximity 5                                                                 | Search                                                                                                    |  |  |  |
| • View only System suggested box is       | Outgoing Referral Service 📝 View only System suggested                              |                                                                                                    |  |  |  |
| checked                                   | Search Desults                                                                      |                                                                                                    |  |  |  |
| <ul> <li>Program name = All</li> </ul>    | Program Name     Provider Name     Contact Person                                   | Miles                                                                                                    |  |  |  |
| • Refer Close to = Home                   | Status Message                                                                      |                                                                                                    |  |  |  |
| • Search Type = Proximity                 | No results found.                                                                   |                                                                                                    |  |  |  |
| • Miles = 5                               |                                                                                     |                                                                                                    |  |  |  |
|                                           | Selected Row Details                                                                |                                                                                                    |  |  |  |
|                                           |                                                                                     | 1                                                                                                    |  |  |  |
| Recommended Search Criteria               | - D-found Coond                                                                     |                                                                                                    |  |  |  |
| Scenario 1: To view ALL Referral Programs | ▼ Referral Search                                                                   |                                                                                                    |  |  |  |
| for the Current County                    | Program Name Refer Close To Search Type County                                      |                                                                                                    |  |  |  |
| UNCHECK the View only System              | All Other County EDGECOMBE                                                          | <b></b>                                                                                                    |  |  |  |
| suggested box                             |                                                                                     |                                                                                                    |  |  |  |
| • Program name = All                      | Outgoing Referral Service View only System suggested                                |                                                                                                    |  |  |  |
| • Refer Close to = Other                  |                                                                                     |                                                                                                    |  |  |  |
| • Search Type = County                    |                                                                                     |                                                                                                    |  |  |  |
| • <b>County</b> = (user default)          |                                                                                     |                                                                                                    |  |  |  |
| Decomposed of Security Criteria           |                                                                                     |                                                                                                    |  |  |  |
| Recommended Search Criteria               | ▼Referral Search                                                                    |                                                                                                    |  |  |  |
| Scenario 2: To view a Specific Program in | Program Name Refer Close To Search Type County                                      |                                                                                                    |  |  |  |
| Another County                            |                                                                                     | Search                                                                                                    |  |  |  |
| UNCHECK the view only system              | CHECK the View only System Outgoing Referral Service View only System suggested     |                                                                                                    |  |  |  |
| suggested box                             | Search Results                                                                      | Total Items: 1 🕐                                                                                                    |  |  |  |
| • Program name = (user choice)            | Program Name         Provider Name         Contact Person         Provider Address  | a de la companya de la companya de la |  |  |  |
| • Refer Close to = Other                  | Pediatrician     Eastern Carolina Pediatrics     1702 Medical Park Dr. WILSON 2789: | 3                                                                                                    |  |  |  |
| • Search Type = County                    | Refer Individuals to program                                                        |                                                                                                    |  |  |  |
| • <b>County</b> = (user choice)           |                                                                                     |                                                                                                    |  |  |  |

# **Documenting Referrals in Crossroads**

Referral Search

#### **Completing the Referral**

1. In the Search Results container, select the green PLUS sign.

The **Refer Individual(s)** container will pop up.

**NOTE:** Selecting the green PLUS sign does <u>not</u> communicate with the referral agency. A form must be printed and contact made by the participant, as described below.

2. Select the ALL box, or check off the individuals to refer.

3. Select OK.

You will be returned to the **Referral Search** screen.

- 4. Scroll down to the **Referred Individuals Container**. The individual(s) you selected will now be in this container.
- 5. Review the name(s) in the container.
- 6. Use the **red X** to delete if needed.
- 7. Select Save.

The individual(s) name(s) will populate in the **Referral History** container.

|                 | Referred Individual(s) |                   |                                  |      |      |                |  |             |        |
|-----------------|------------------------|-------------------|----------------------------------|------|------|----------------|--|-------------|--------|
| Individual Name |                        | Program Name      | Organization Name                |      | Name |                |  |             |        |
| X Amanda Alaska |                        | Medicaid          | Edgecombe County DSS-Main Office |      |      |                |  |             |        |
|                 |                        |                   |                                  |      |      |                |  |             |        |
|                 |                        |                   |                                  |      |      |                |  |             |        |
|                 |                        |                   |                                  |      |      |                |  |             |        |
| _               |                        |                   |                                  |      |      |                |  |             |        |
| Pofor           | ral History            |                   |                                  |      |      |                |  |             |        |
| teren           | rai nistory            |                   |                                  |      |      |                |  |             |        |
|                 |                        |                   |                                  |      |      |                |  | Total Itom  | s: 0 🕗 |
|                 |                        |                   |                                  |      |      |                |  | Total Itell |        |
|                 | Individual Name        | Notification Date | Provider Name                    | Resu | lt   | Refused Reason |  | Total Itel  |        |
|                 | Individual Name        | Notification Date | Provider Name                    | Resu | lt   | Refused Reason |  | Total Iten  |        |
|                 | Individual Name        | Notification Date | Provider Name                    | Resu | lt   | Refused Reason |  |             |        |
|                 | Individual Name        | Notification Date | Provider Name                    | Resu | lt   | Refused Reason |  |             |        |
|                 | Individual Name        | Notification Date | Provider Name                    | Resu | lt   | Refused Reason |  |             |        |
| ▶ Sele          | Individual Name        | Notification Date | Provider Name                    | Resu | lt [ | Refused Reason |  |             |        |
| ▶ Sele          | Individual Name        | Notification Date | Provider Name                    | Resu | lt   | Refused Reason |  |             |        |

Refer Close To Program Name Search Type County All -Other -County -EDGECOMBE -Search Outgoing Referral Service 📃 View only System suggested Search Results Total Items: 2 **Program Name Provider Name** Contact Person **Provider Address** 44 Medicaid Edgecombe County DSS-Main Office 122 E. James Street TARBORO 27886 212 Edgecombe County DSS-Rocky Mount Office 301 South Fairview Road ROCKY MOUNT 2 Refer Individuals to program

| Refer Individual(s)                            | to Medicaid Program 👘 🕐 💌 |
|------------------------------------------------|---------------------------|
| Select Individual(s) Amanda Alaska Adam Alaska | 🗌 All 🚖                   |
|                                                | OK Cancel                 |

### **Printing a Referral Notification Form**

- Select the Referral Notification Form button in the **Referral History** container to print a referral form for the participant's reference and use.
   The referral form auto-populates:
  - Referral provider name
  - Participant
  - Parent/Guardian
  - Date
  - Birth Date
  - Address

There are spaces/lines to write in (manually, after printing):

- Organization phone number
- Reason for referral
- Measurement Date
- Height/weight
- Hgb

**NOTE:** Selecting the green PLUS sign in the Referral Search container of the Referral Screen does <u>not</u> communicate with the referral agency. This form must be printed and contact made by the participant.

### **Documenting Referrals in Crossroads**

| ▼Referral History |   |                 |                   |                           |          |                |                            |
|-------------------|---|-----------------|-------------------|---------------------------|----------|----------------|----------------------------|
|                   |   | 1               |                   |                           |          |                | Total Items: 3 🕐           |
|                   |   | Individual Name | Notification Date | Provider Name             | Result   | Refused Reason |                            |
| Ø                 | × | Amanda Alaska   | 02/11/2016        | Smoking Cessation Program | Referred | Not interested | Referral Notification Form |
|                   |   |                 |                   |                           |          |                | Save Cancel                |

| e                                                                                     |                              |                          |  |  |  |  |
|---------------------------------------------------------------------------------------|------------------------------|--------------------------|--|--|--|--|
| Communication Preview                                                                 |                              |                          |  |  |  |  |
| NC WIC PROG                                                                           | NC WIC PROGRAM REFERRAL FORM |                          |  |  |  |  |
| To (Agency/Physician): <u>Edgecombe County DSS-Main Office</u><br>Organization Phone: | Date: <u>2/25/2016</u>       | Ĭ                        |  |  |  |  |
| Participant: Alaska Amanda                                                            | Birth Date: <u>5/6/1990</u>  |                          |  |  |  |  |
| Parent/Guardian: <u>Alaska_Amanda</u>                                                 | Phone: <u>( ) -</u>          |                          |  |  |  |  |
| Address: 145 Arctic Way                                                               |                              |                          |  |  |  |  |
| Reason for Referral:                                                                  |                              | _                        |  |  |  |  |
|                                                                                       |                              | _                        |  |  |  |  |
|                                                                                       |                              | _                        |  |  |  |  |
| Measurement Date: Ht: Wt: _                                                           |                              |                          |  |  |  |  |
|                                                                                       |                              | <b>I</b> = - <b>\$ +</b> |  |  |  |  |
|                                                                                       |                              | Print Cancel             |  |  |  |  |

## **Documenting Referrals in Crossroads**

Following up on Referrals at a Later Visit

 $\bigcirc$  Referral History Select the **pencil** in the **Referral History** Total Items: 3 container to access the Referral Follow-Up Individual Name Notification Date **Provider Name** Result **Refused Reason** 02/11/2016 Amanda Alaska Smoking Cessation Program Referred Not interested **Referral Notification Form** screen. Save Cancel On the Referral Follow-up screen, the **Referral Follow-up** local user can record: Notification Date **Referral Result Referral Refused Reason** 02/23/2016 1. The referral result. Results include: Referred • -• Referred (default) Comments • Kept × bypass08 New 2/23/2016 10:18 AM • Not kept 崎 🍋 B I U A 🗚 🗄 🗄 🗄 🖉 🗃 🗐 🐺 🖅 2. A refused reason, if any. Refused reasons include: • Financial barrier Lack of child care • Lack of support Follow-up Date ٠ Not interested ۰ Follow-up Result • Transportation issues 3. Comments. 4. Follow up date. Save Cancel 5. Follow up results.